### Purpose

This document describes how to manage hosts, host groups and host templates using the Nagios XI Core Config Manager (CCM). While monitoring wizards make it easy to set up new hosts in Nagios XI, the CCM allows for more precise control over host monitoring, notifications, and configurations. **Note:** If you are using Nagios XI 2024, please refer to the updated guide <u>here</u>.

### **Core Config Manager Overview**

Hosts can most easily be setup using the Monitoring Wizard under the main Configure page. However, some administrators may need more customized options, or a greater degree of control over their monitoring setup.

The Nagios XI CCM allows for precise control over host monitoring, notifications, and configurations. You can access the CCM from the Configure option on the top menu, and then select the Core Config Manager option under the Advanced Configuration option, or when you hover your mouse on the Configure option on the top menu it will appear as an option.

This document will discuss how to do the following items within CCM:

- Adding hosts
- Modifying hosts
- Deleting hosts
- <u>Copying hosts</u>
- Managing host groups
- Using host templates

www.nagios.com

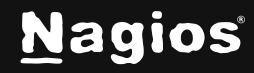

Page 1 of 19

### **Adding Hosts**

To manually add a new host, select the **Hosts** link located under **Monitoring** on the left menu of CCM. This will bring up the **Host Management** page, which displays a list of the current hosts being monitored by Nagios XI.

Click the Add New button to manually add a new host.

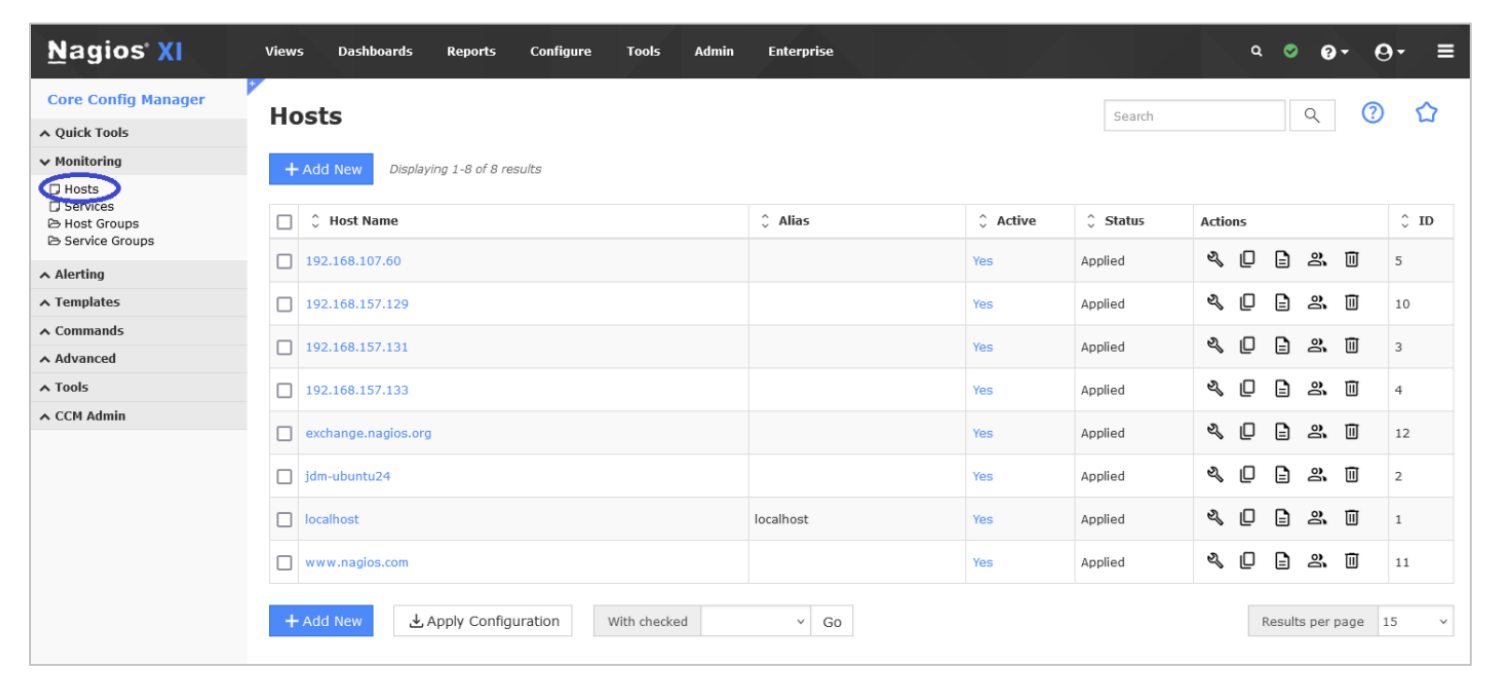

www.nagios.com

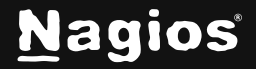

Page 2 of 19

| Host Manage          | ment             |                |                   |                    |   | ~ | ☆ |
|----------------------|------------------|----------------|-------------------|--------------------|---|---|---|
| Common Settings      | ✓ Check Settings | Alert Settings | Misc Settings     |                    |   |   |   |
| Host Name *          |                  | Ch             | eck command       |                    |   |   |   |
| localhost            |                  |                |                   |                    | ~ |   |   |
| Alias                |                  | Co             | mmand view        |                    |   |   |   |
| localhost            |                  | h              | No command select | ed                 |   |   |   |
| Address * 127.0.0.1  |                  |                | \$ARG1\$          |                    |   |   |   |
| Display name         |                  |                | \$ARG2\$          |                    |   |   |   |
|                      |                  |                | \$ARG3\$          |                    |   |   |   |
| 망 Manage Parents 0   |                  |                | \$ARG4\$          |                    |   |   |   |
| 🗋 Manage Templates 1 |                  |                | \$ARG5\$          |                    |   |   |   |
| 🗁 Manage Host Groups | 0                |                | \$ARG6\$          |                    |   |   |   |
| -                    |                  |                | \$ARG7\$          |                    |   |   |   |
| ✓ Active ()          |                  |                | \$ARG8\$          |                    |   |   |   |
|                      |                  | 4              | Add Arguments 🛨   | Delete Arguments 😑 |   |   |   |
| Save Cancel          |                  |                |                   |                    |   |   |   |

The Host Management page will open on the Common Settings tab.

This tab allows you to define the primary host parameters such as Host Name, Description, Address, and Display name.

All fields labeled with an asterisk (\*) are required fields.

www.nagios.com

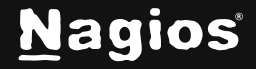

Use the Manage Parents button to associate parent host(s) with the host.

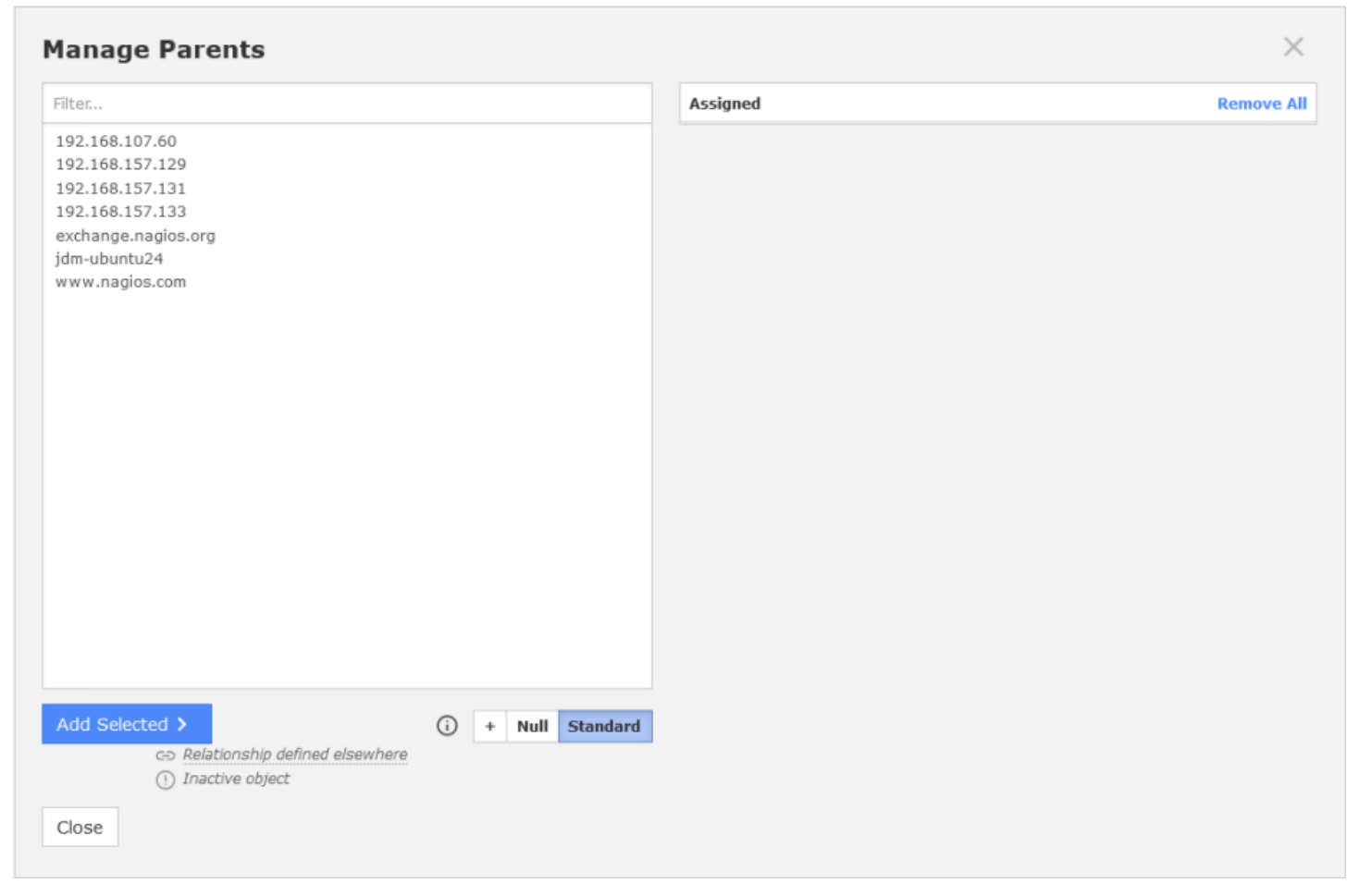

Parents are used to specify network configuration connections.

www.nagios.com

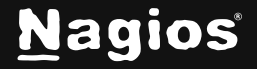

Page 4 of 19

#### Use the Manage Templates button to associate template(s) with the host.

| ter                               |                                | Assigned     | Remove A |
|-----------------------------------|--------------------------------|--------------|----------|
| eneric-host                       |                                | linux-server | ~ ×      |
| eneric-printer                    |                                |              |          |
| eneric-switch                     |                                |              |          |
| indows-server                     |                                |              |          |
| wizard_bpi_host                   |                                |              |          |
| wizard_check_deface_host          |                                |              |          |
| wizard_discord_notifications_host |                                |              |          |
| wizard_dnsquery_host              |                                |              |          |
| wizard_domain_expiration_host_v2  | 2                              |              |          |
| wizard_ec2_host                   |                                |              |          |
| wizard_exchange_host              |                                |              |          |
| wizard_ftpserver_host             |                                |              |          |
| wizard_genericnetdevice_host      |                                |              |          |
| wizard_generic_host               |                                |              |          |
| wizard_java_as_nost               |                                |              |          |
| wizard_json_nost                  |                                |              |          |
| wizard_liquyacousr_host           |                                |              |          |
| wizard_inuxserver_nost            |                                |              |          |
| wizard_maileorver_host            |                                |              |          |
| wizard_microsoft_365_bost         |                                |              |          |
| wizard mongodbdatabase host       |                                |              |          |
| wizard mongodbserver host         |                                |              |          |
| wizard mssqldatabase host         |                                |              |          |
| wizard_mssqlquery_host            |                                |              |          |
|                                   |                                |              |          |
| dd Coloctod N                     | Relationship defined elsewhere |              |          |
| uu Selecteu Z                     | O                              |              |          |

Templates provide a method to push the same host setting to similar hosts.

www.nagios.com

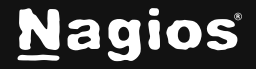

Use the **Manage Host Groups** button to associate existing host group(s) with the host. Host groups are a way to group similar hosts together.

| Manage Host Groups |                     |          | ×          |
|--------------------|---------------------|----------|------------|
| Filter             |                     | Assigned | Remove All |
| ● -Common          |                     |          |            |
| Add Selected >     | (i) + Null Standard |          |            |

On the previous screenshot of the **Common Settings** tab you'll notice that the **Active** checkbox is checked. If this box is un-checked the host configuration won't be put into production when **Apply Configuration** is performed. However, the settings will remain in CCM until you activate the host object.

To define the check command for this host, you select the appropriate command from the **Check command** drop down list. On the previous screenshot of the **Common Settings** tab, you'll see that **check-host-alive** is selected. Every command in the **Check command** drop down list is associated with a set of Nagios Core commands and arguments, which are shown in the **Command view** field. In this example there are no additional parameters required for the \$ARGx\$ fields. For more detailed descriptions of Nagios commands see the following documentation:

https://assets.nagios.com/downloads/nagioscore/docs/nagioscore/4/en/objectdefinitions.html#co mmand

www.nagios.com

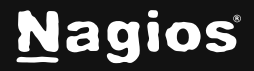

Page 6 of 19

The **Check Settings** tab allows you to specify the settings for frequency of checks and the host state.

If a problem is detected with a connection, you can specify the details of how the problem is handled.

You will notice a lot of options have **Skip** chosen. This means that the setting is not being directly defined on the host object, this prevents any settings defined in templates from being overwritten.

If you look at the previous **Manage Templates** screenshot you'll see the template *xiwizard\_genericnetdevice\_host* is being used, which has these settings applied (as well as that template using another template).

The **Alert Settings** tab allows you to specify your notification settings.

Use the **Manage Contacts** and buttons to associate your existing contacts and contact groups with this host.

| Common Settings                                                                                                    | ✓ Check Settings                   | Alert Settin           | gs Misc Settings                                                                                                    |             |                       |                   |
|----------------------------------------------------------------------------------------------------|------------------------------------|------------------------|----------------------------------------------------------------------------------------------------|-------------|-----------------------|-------------------|
|                                                                                                    | L                                  |                        |                                                                                                    |             |                       |                   |
| Initial state                                                                                                    |                                    |                        | Obsess over host                                                                                                    |             |                       |                   |
| Down Up Unreachable                                                                                                    |                                    |                        | on off skip Null                                                                                                    |             |                       |                   |
| Check interval                                                                                                    |                                    |                        | Event handler                                                                                                    |             |                       |                   |
|                                                                                                    |                                    | min                    |                                                                                                    |             |                       | v                 |
| Retry interval                                                                                                    |                                    |                        | Event handler enabled                                                                                                    |             |                       |                   |
|                                                                                                    |                                    | min                    | On Off Skip Null                                                                                                    |             |                       |                   |
| Max check attempts *                                                                                                    |                                    |                        |                                                                                                    |             |                       |                   |
|                                                                                                    |                                    | attempts               | Low flap threshold                                                                                                    |             |                       |                   |
|                                                                                                    |                                    |                        |                                                                                                    |             |                       | 96                |
| Active checks enabled                                                                                                    |                                    |                        | High flap threshold                                                                                                    |             |                       |                   |
| On Off Skip Null                                                                                                    |                                    |                        |                                                                                                    |             |                       | 9%                |
| Passive checks enabled                                                                                                    |                                    |                        | Flap detection enabled                                                                                                    |             |                       |                   |
| On Off Skip Null                                                                                                    |                                    |                        | On Off Skip Null                                                                                                    |             |                       |                   |
| Check period *                                                                                                    |                                    |                        | Flap detection options                                                                                                    |             |                       |                   |
| and the second of the second second s |                                    | v                      | op oneachable                                                                                                    |             |                       |                   |
|                                                                                                    |                                    |                        | Retain status information                                                                                                    |             |                       |                   |
| Freshness threshold                                                                                                    |                                    |                        | On Off Skip Null                                                                                                    |             |                       |                   |
|                                                                                                    |                                    | sec                    | Retain non-status informatio                                                                                                    | m           |                       |                   |
| Check freshness                                                                                                    |                                    |                        | On Off Skip Null                                                                                                    |             |                       |                   |
|                                                                                                    |                                    |                        |                                                                                                    |             |                       |                   |
| On Off Skip Null                                                                                                    |                                    |                        | Process perf data<br>On Off Skip Null                                                                                                    |             |                       |                   |
| On Off Skip Null Save Cancel                                                                                                    |                                    |                        | Process perf data<br>On Off Skip Null                                                                                                    |             |                       |                   |
| On Off Skip Null Save Cancel Jpdates                                                                                                    |                                    |                        | Process perf data<br>On Off Skip Null                                                                                                    | About   Leg | jal   Copyrig         | ght © 2008-2      |
| On Off Skip Null Save Cancel Ipdates                                                                                                    |                                    |                        | Process perf data<br>On Off Skip Null                                                                                                    | About   Leg | gal   Copyrig         | aht © 2008-2      |
| On Off Skip Null Save Cancel updates                                                                                                    |                                    |                        | Process perf data<br>On Off Skip Null                                                                                                    | About   Leg | <u>јај</u>   Соругіј  | pht © 2008-3      |
| On Off Skip Null Save Cancel ipdates Host Managem                                                                                                    | ent                                |                        | Process perf data<br>On Off Skip Null                                                                                                    | About   Leg | <u>цаl</u>   Соругі   | aht © 2008-2      |
| On Off Skip Null Save Cancel Inpost Managem                                                                                                    | ent                                | 0                      | Process perf data<br>On Off Skip Null                                                                                                    | About   Leg | <u>ааl</u>   Соругія  | ght © 2008-3      |
| On Off Skip Null Save Cancel Ipdates Host Managem                                                                                                    | eent<br>✓ Check Settings           | Alert Settle           | Process perf data On Off Skip Null                                                                                                    | About   Leg | <u>ааl</u>    Соругі  | yht © 2008-7<br>v |
| On Off Skip Null Save Cancel Ipdates Host Managem Common Settings A Planage Contacts (2)                                                                                                    | Check Settings                     | Adert Settle           | Process perf data On Off Skip Null                                                                                                    | About   Leg | al   Copyrig          | y 2008-2<br>v     |
| On Off Skip Null Save Cancel Ipdates Host Managem Contracts Contracts C                                                                                                    | Check Settings<br>✓ Check Settings | Adert Settle           | Process perf data On Off Skip Null                                                                                                    | About   Leg | <u>hal</u>   Copyrfi  | v                 |
| On Off Skip Null Save Cancel Ipdates Iost Managem Contracts Contracts Indextings Indextings Indexti | Check Settings<br>✓ Check Settings | Avert Settle           | Process perf data On Off Skip Null                                                                                                    | About   Leg | <u>tal</u>   Copyrig  | v                 |
| On Off Skip Null Save Cancel Updates Host Managem Contracts Contracts Contra | Check Settings<br>✓ Check Settings | Adert Settle           | Process perf data On Off Skip Null                                                                                                    | About   Leg | <u>tal</u>   Copyrfi  | yht © 2006-3<br>∀ |
| On Off Skip Null Save Cancel Ipdates Idost Managem Contracts Common Settings A Manage Contacts O Addition period *                                                                                                    | Check Settings<br>✓ Check Settings | Avert Settle           | Process perf data On Off Skip Null Plac Settings                                                                                                    | About   Leg | <u>tal</u>   Copyrfi  | yht © 2008-3<br>∀ |
| On Off Skip Null Save Cancel Ipdates  Iost Managem  Connon Settings  Connon Settings  A Nanage Contacts  A Nanage Contact  A Nanage Contact  A Nanage Contact  A Nanage C | Check Settings                     | Alert Settle           | Process perf data On Off Skip Null                                                                                                    | About   Leg | <u>jal</u> į Copyrfy  | yht © 2008-3      |
| On Off Skip Null Save Cancel Ipdates Host Managem Contracts Common Settings Common Settings Contracts Common Settings Contracts Common Settings Contracts Common Settings Contracts Common Settings Contracts Common Settings Contracts Common Settings Contracts Common Settings Contracts Common Settings Common Settings Co | Check Settings                     | Alert Settle           | Process perf data On Off Skip Null                                                                                                    | About   Leg | <u>jal</u> į Copyrly  | yht © 2008-3      |
| On Off Skip Null Save Cancel  pdates  Host Managem  Contract Official Contract  Contract Official Contract  A Manage Contract O  extification period *  extification options Down Unreachable Recov extification interval                                                                                                    | ecnt<br>Check Settings             | Alert Settle  Critecol | Process perf data           On         Off         Skip         Null           26         Misc Settings         Image: Setting setting set | About   Leg | <u>jal</u> į Copyrly  | ght © 2008-2<br>∀ |
| On Off Skip Null Save Cancel Updates  Host Managem  Common Settings  Common Settings  A Manage Contacts  A Manage Contacts  Common Settification period *  A Manage Contacts  Common Settification delay  A Manage Contacts  Common Settification delay  A Manage Contacts  Common Settification delay  A Manage Contacts  Common Settification delay  A Manage Contacts  Common Settification delay  A Manage Contacts  Common Settification delay  A Manage Contacts  Common Settification delay  A Manage Contacts  Common Settification delay  A Manage Contacts  Common Settification delay  A Manage Contacts  Common Settification delay  A Manage Contacts  Common Settification delay  A Manage Contacts  A Manage Contacts  A Manage Contact  A Manag | eent<br>Check Settings             | Alert Settle           | Process perf data           On         Off         Skip         Null           28         Pfisc Settings                                                                                                    | About   Leg | <u>jal</u> į Copyrly  | ght © 2008-2<br>∀ |
| On       Off       Skip       Null         Save       Cancel         updates       Indext Management         Indext Management       Indext Management         Indext Manage Contacts       Indext Management         Indext Manage Contacts       Indext Management         Indext Manage Contacts       Indext Management         Indext Manage Contacts       Indext Management         Indext Manage Contacts       Indext Management         Indext Management       Indext Management         Indext Management       Indext Management                                                                                                    | ery Flapping Sched                 | Alert Settle  Croccos  | Process perf data           On         Off         Skip         Null           ps         Pfac Settings                                                                                                    | About   Leg | <u>jal</u> į Copyrly  | pht © 2008-2<br>∀ |
| On Off Skip Null Save Cancel                                                                                                    | ery Flapping Sched                 | Alert Settle           | Process perf data<br>On Off Skip Null                                                                                                    | About   Leg | j <u>al</u> į Copyrfy | yht © 2008-2      |
| On       Off       Skip       Null         Save       Cancel         Ipdates       Intervention         Ipdates       Intervention         Intervention       Settings         Intervention       Intervention         Intervention       Intervention         <                                                                                                    | ery Plapping Sched                 | Alert Settle           | Process perf data           On         Off         Skip         Null           ps         Pfac Settings                                                                                                    | About   Leg | <u>jal</u> į Copyfi   | v 2008-2          |
| On       Off       Skip       Null         Save       Cancel         Ipdates       Intervention         Ipdates       Intervention         Intervention       Settings         Intervention       Intervention         Intervention       Intervention         <                                                                                                    | ery Plapping Sched                 | Alert Settle           | Process perf data<br>On Off Skip Null                                                                                                    | About   Leg | <u>aal</u>   Copyrfe  | v                 |

www.nagios.com

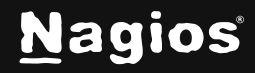

Page 7 of 19

The **Misc Settings** tab is for defining additional host information and can be used for adding notes, icon images, and also for setting Free variable definitions.

There are a few important things that you should note about Free variables (custom object variables):

- Custom variable names must begin with an underscore (\_) to prevent name collision with standard variables
- Custom variable names are caseinsensitive
- Custom variables are inherited from object templates like normal variables
- Scripts can reference custom variable values with macros and environment variables

| Notes 2D coords x, // VRML image 3D coords VRML image 3D coords VRML image 3D coords X, // z Notes URL Notes URL Notes URL Status image Custom Variables for this object. Status image Custom Variables ID                                                                                                    |           |
|----------------------------------------------------------------------------------------------------|-----------|
| x.y           VRML image         3D coords           x.y.z         x/y.z           Notes URL         Custom Variables [schward]<br>Add, remove, or edit the custom variables for this object.           Status image         Image Custom Variables [schward]<br>Add, remove, or edit the custom variables for this object. |           |
| VRML image 3D coords<br>x/v.z<br>Notes URL<br>https://support.nagios.com/kb<br>Status image 2<br>Status image Custom Variables for this object.                                                                                                    |           |
| Notes URL https://support.magios.com/kb Status image Manage Custom Variables                                                                                                    |           |
| Notes URL           Custom Variables         Advance(<br>Advance)           https://support.nagios.com/kb         Add, remove, or edit the custom variables for this object.           Status image         Image Custom Variables                                                                                          |           |
|                                                                                                    |           |
| ction URI. Use this configuration as a template  Advanced Setting the Genetic name allows you to use this host as a t in the Manage Templates model for other host object defit in the Manage Templates                                                                                                    | amplate   |
| Icon Image We recommend making a new template instead of using thi                                                                                                    | s option. |
| Generic name                                                                                                    |           |
| Icon image 'alit' text                                                                                                    |           |

For additional information about using custom object variables see the following document:

Understanding Nagios XI Notification Variables

Once you've finished entering information for your new host, click the **Save** button to return to the Host Management page.

Click the **Apply Configuration** button to restart Nagios XI and put the new settings info effect. Nagios XI will verify the settings and display a success message that the host was set up correctly.

| Apply Configuration                                 |        |
|-----------------------------------------------------|--------|
| Configuration applied successfully.                 |        |
| Nagios Core was restarted with an updated configure | ation. |
| View configuration snapshots                        |        |
| Show Written Configs                                |        |

www.nagios.com

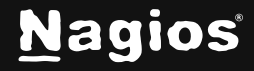

Page 8 of 19

### **Modifying Hosts**

Host can be modified by clicking the **Modify** icon **Solution** OR the host name itself from the page.

| Ho     | osts                                                        |           | Search   |          | ۹ (     |       | ) (          |           |    |
|--------|-------------------------------------------------------------|-----------|----------|----------|---------|-------|--------------|-----------|----|
| +      | Add New Displaying 1-8 of 8 results                         |           |          |          |         |       |              |           |    |
|        | 0 Host Name                                                 | Alias     | 0 Active | 🗘 Status | Actions |       |              |           | ĴП |
|        | 192.168.107.60                                              |           | Yes      | Applied  | & []    |       | 8            | Ū         | 5  |
|        | 192.168.157.129                                             |           | Yes      | Applied  | ٩.0     |       | å            | Ē         | 10 |
|        | 192.168.157.131                                             |           | Yes      | Applied  | ₹ [     |       | å            | Ē         | 3  |
|        | 192.168.157.133                                             |           | Yes      | Applied  | \$.0    | ₽     | 8            | Ē         | 4  |
|        | exchange.nagios.org                                         |           | Yes      | Applied  | ٩.0     |       | å            | Ē         | 12 |
|        | jdm-ubuntu24                                                |           | Yes      | Applied  | ٩.0     | ₽     | 8            | Ē         | 2  |
|        | localhost                                                   | localhost | Yes      | Applied  | ₹.0     | ₽     | 8            | Ū         | 1  |
|        | www.nagios.com                                              |           | Yes      | Applied  | & []    | ₽     | 8            | Ū         | 11 |
| -<br>+ | www.nagios.com<br>Add New کی Apply Configuration With check | ed v Go   | Yes      | Applied  | & D     | Resul | and the per- | 1<br>page |    |

This will bring up the same set of tabbed menus covered in the Adding Hosts section of this tutorial. Refer to that section for a detailed walk through of the tabs that control host settings.

www.nagios.com

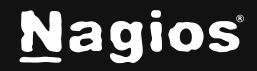

Page 9 of 19

### **Deleting / Deactivating Hosts**

Host can be deleted by selecting the **Delete** icon from the **Host Management** page.

| tive 🗘 Status | Actions                                                                                                 | Ĵ ID                                                                                                    |
|---------------|----------------------------------------------------------------------------------------------------|----------------------------------------------------------------------------------------------------|
| Applied       | 4 C B & 🔟                                                                                               | 5                                                                                                    |
| Applied       | 40830                                                                                                   | 10                                                                                                    |
| Applied       | 40820                                                                                                   | 3                                                                                                    |
| Applied       | 40820                                                                                                   | 4                                                                                                    |
| Applied       | 40820                                                                                                   | 12                                                                                                    |
| Applied       | 40220                                                                                                   | 2                                                                                                    |
| Applied       | 40880                                                                                                   | 1                                                                                                    |
| Applied       | 40820                                                                                                   | 11                                                                                                    |
|               | Applied Applied Applied Applied Applied Applied Applied Applied Applied Applied Applied Applied Applied | Applied         Applied         Applied <t< td=""></t<> |

Multiple hosts can also be deleted by selecting the desired hosts in the **left checkbox column** and then selecting **Delete** from the **With checked** drop down list.

Hosts can be activated or deactivated by clicking on the **Yes** or **No** link under the **Active** column. Deactivating a host is the same as deleting it as far as the monitoring engine is concerned, but this does preserve the host's configuration within Nagios XI if you want to recover it later. You can also deactivate multiple hosts using the **With checked** drop down list.

| Image: Status       Applied       Applied       Applied | Actions<br>4 0 0 0<br>4 0 0<br>4 0 0<br>0 0                                                                                             | 2. U<br>2. U<br>2. U                                                                                                    | \$ ID<br>5<br>10<br>3                                                                                                    |
|---------------------------------------------------------|----------------------------------------------------------------------------------------------------|----------------------------------------------------------------------------------------------------|----------------------------------------------------------------------------------------------------|
| Status       Applied       Applied       Applied        | Actions           &         D         D           &         D         D           &         D         D           &         D         D | 11 je<br>12 je<br>13 je                                                                                                    | \$ ID<br>5<br>10<br>3                                                                                                    |
| Applied<br>Applied<br>Applied                           | 3 [ ]<br>3 [ ]<br>3 [ ]                                                                                                    | 3. 11<br>3. 11<br>3. 11                                                                                                    | 5<br>10<br>3                                                                                                    |
| Applied<br>Applied                                      | ୬ D ≞                                                                                                    | 2 II<br>2 II                                                                                                    | 10<br>3                                                                                                    |
| Applied                                                 | ≪ [ ]                                                                                                    | 2. 🗎                                                                                                    | 3                                                                                                    |
|                                                         |                                                                                                    |                                                                                                    |                                                                                                    |
| Applied                                                 | 2 D 🗎                                                                                                    | 2. 🔟                                                                                                    | 4                                                                                                    |
| Applied                                                 | 2 D 🗎                                                                                                    | 2. 🗓                                                                                                    | 12                                                                                                    |
| Applied                                                 | ≪ [] ⊟                                                                                                    | a 🗉                                                                                                    | 2                                                                                                    |
| Applied                                                 | < □ 🗎                                                                                                    | a 🗉                                                                                                    | 1                                                                                                    |
| Applied                                                 | 2 D 🗎                                                                                                    | a 🗉                                                                                                    | 11                                                                                                    |
|                                                         | Applied<br>Applied<br>Applied<br>Applied                                                                                                | Applied     3     1       Applied     3     1       Applied     3     1       Applied     3     1       Applied     3     1 | Applied       Applied       Applied |

www.nagios.com

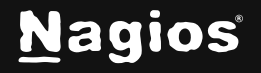

Page 10 of 19

**Note:** Hosts can only be deleted/deactivated once their dependent services are also deleted/deactivated.

To see if a host has dependencies click the **Information** icon (i) to check for dependencies.

This information will be displayed in a pop-up window. In the screenshot to the right you can see this host has multiple services that prevent it from being deleted or de-activated.

| NSE01.       | box293.loc      | cal<br>ionships denoted by % | 2 |
|--------------|-----------------|------------------------------|---|
| Contacts 🕤   | Hosttemplates 📵 | & Services                   |   |
| Config Name  |                 | Service Decription           |   |
| WSE01.box293 | 3.local         | 5////                        |   |
| WSE01.box293 | local           | s /////                      |   |
| WSE01.box293 | local           | st / / /                     |   |
| WSE01.box293 | Llocal          | *                            |   |
| WSE01.box293 | Llocal          | % all klist Status           |   |
| WSE01.box293 | Llocal          | S A HTTP                     |   |
| WSE01.box293 | local           | Silichange Core Services     |   |
| WSE01.box293 | 3.local         | * exchange Web Services      |   |
| WSE01.box293 | 3.local         | Messages Pending Routing     |   |
| WSE01.box293 | local           | Remote Queue Length          |   |

www.nagios.com

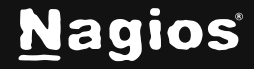

Page 11 of 19

To delete a host with dependencies, make sure all of the services assigned to this host are deleted first.

To remove dependent services, click the **Services** link to bring up the **Service Management** page.

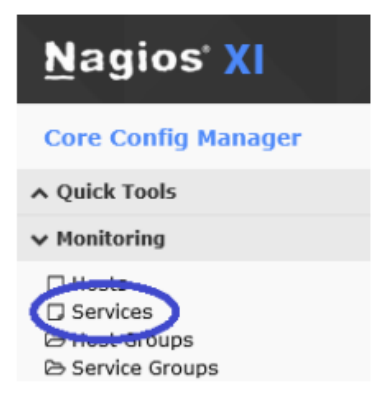

Use the **Config Name** drop down list to bring up all services being used by the selected host.

Click the top-left **Checkbox**, this will select all the services in the list. From the **With Checked** drop down list select **Delete** and then click the **Go** button.

| + Add New Displaying 1-2 of 2 resu | Its Config Name 192.168.157.128 | ~      |          |       |    |   |   | _ |      |
|------------------------------------|---------------------------------|--------|----------|-------|----|---|---|---|------|
| Ĵ û Config Name                    | Service Description             | Active | ≎ Status | Actio | ns |   |   |   | ≎ id |
| 192.168.157.128                    | PING                            | Yes    | Applied  | ್ನ    | D  |   | ð | Ī | 120  |
| 102.160.157.120                    | PING_copy_1                     | No     | Applied  | ಶ್ಮ   | D  | - | å | Ū | 121  |

Once all dependent services have been deleted, return to the page and use the Delete icon to delete the host. If the host was deleted successfully, Nagios XI will display a success message at the top of the page

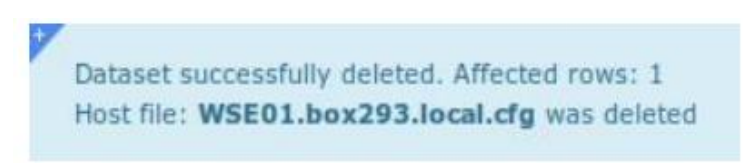

www.nagios.com

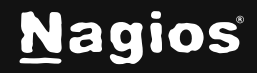

Page 12 of 19

If there are unresolved dependencies, Nagios XI will display an error message in red at the top of the page.

| Relation to                 | Services,              | entry: | WSE01.box293.local-Ping - Dependent relationship                                                     |
|-----------------------------|------------------------|--------|----------------------------------------------------------------------------------------------------|
| Relation to                 | Services,              | entry: | WSE01.box293.local-SMTP - Dependent relationship                                                     |
| Relation to                 | Services,              | entry: | WSE01.box293.local-IMAP - Dependent relationship                                                     |
| Relation to                 | Services,              | entry: | WSE01.box293.local-POP - Dependent relationship                                                      |
| Relation to                 | Services,              | entry: | WSE01.box293.local-Blacklist Status - Dependent relationship                                         |
| Relation to                 | Services,              | entry: | WSE01.box293.local-OWA HTTP - Dependent relationship                                                 |
| Relation to                 | Services,              | entry: | WSE01.box293.local-Exchange Core Services - Dependent relationship                                   |
| Relation to                 | Services,              | entry: | WSE01.box293.local-Exchange Web Services - Dependent relationship                                    |
| Relation to                 | Services,              | entry: | WSE01.box293.local-Messages Pending Routing - Dependent relationshi                                  |
| Relation to                 | Services.              | entry: | WSE01.box293.local-Remote Oueue Length - Dependent relationship                                      |
| Relation to<br>Object still | Services,<br>has depen | entry: | WSE01.box293.local-Remote Queue Length - Dependent relationship<br>lationshipsiItem was not deleted. |

Once the host is deleted, be sure to click the **Apply Configuration** button for the monitoring of the host (and services) to stop.

### **Copying Hosts**

Copying a host is a quick way to start monitoring a new host, especially if the new host will have similar (if not the same) monitoring settings.

To copy a host, click the **Copy** icon from the **Host Management** page for the host you want to copy.

| Services                           |                                 | :        | 128      | <u> २</u> × ७    | ☆    |
|------------------------------------|---------------------------------|----------|----------|------------------|------|
| + Add New Displaying 1-2 of 2 rest | lts Config Name 192.168.157.128 | ~        |          |                  |      |
| Config Name                        | \$ Service Description          | 0 Active | 🗘 Status | Actions          | Ĵ ID |
| 192,168.157.128                    | PING                            | Yes      | Applied  | < <b>0</b> ⊑ ≍ ¤ | 120  |
| 192.168.157.128                    | PING_copy_1                     | No       | Applied  | & C E 2 11       | 121  |
| + Add New Apply Configu            | ation With checked Copy ~ Go    |          |          | Results per page | 15 v |

If you wanted to copy multiple hosts, select the desired hosts you want to copy in the left checkbox column and then select **Copy** from the **With checked** drop down list.

After creating a copy, the duplicate host(s) will be assigned a default name that will need to be changed.

Host copies are also inactive by default, and will need to be activated for monitoring use.

www.nagios.com

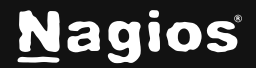

Page 13 of 19

To rename and activate the copied host click the Modify icon.

| + Add New Displaying 1-2 of 2 results | Config Name 192.168.157.128 | ~      |          |            |      |
|---------------------------------------|-----------------------------|--------|----------|------------|------|
| 🗋 🗘 Config Name 🗘                     | Service Description         | Active | 🗘 Status | Actions    | Ĵ ID |
| D 192.168.157.128 PI                  | ING                         | Yes    | Applied  | 2 () 🗄 2 🔟 | 120  |
| 192.168.157.128 PI                    | ING_copy_1                  | No     | Applied  | 🔍 C 🖻 🛎 🗉  | 121  |

Change the entry for **Host Name** to a valid name. To activate the host copy, click the **Active** checkbox. Once changes are complete click the **Save** button. Click to start monitoring the new host.

| Service Management                                                                                        |                        | · · · ·                                                             |
|----------------------------------------------------------------------------------------------------|------------------------|---------------------------------------------------------------------|
| This object is currently set as inactive and will not     Settings     Common Settings     Check Settings | Alert Settings Misc    | soon nee.                                                           |
| Conde Home<br>192.168.157.128                                                                             | Check con<br>check_pin | amand<br>og v                                                       |
| Description *<br>PING                                                                                     | Command<br>\$USER1\$   | vlew<br>/check_ping -H \$HOSTADORESS\$ -w \$ARG1\$ -c \$ARG2\$ -p 5 |
| Display name                                                                                              | \$ARG1\$               | 3000,80%                                                            |
| Manage Hosts  Manage Templates                                                                            | \$ARG2:<br>\$ARG3      | 3000,100%                                                           |
| C Manage Host Groups                                                                                      | \$ARG4\$               | 1                                                                   |
| Manage Service Groups 0                                                                                   | \$ARG51<br>\$ARG61     | 4                                                                   |
| Citve ()                                                                                                  | \$ARG7\$               |                                                                     |
|                                                                                                    | \$ARG8                 | aments 🖸 Delete Arguments                                           |
|                                                                                                    | ► Run C                | Treck Command                                                       |
| Save Cancel                                                                                               |                        |                                                                     |

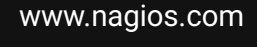

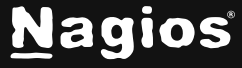

Page 14 of 19

#### **Managing Host Groups**

Host Groups allow you to group hosts in a logical manner, making it easier for users to get a quick view of their network infrastructure. They will not have an impact on the notifications or access control, but will make it easier for both your users to grasp what they are looking at and for you as the administrator to quickly pinpoint where problems are occurring.

You can define new host groups by selecting the **Host Groups** menu item (under Monitoring) from the **Core Config menu** and clicking the **+ Add New** button.

| <u>N</u> agios' XI  | ✓ Navigation                           |                |                                                                                                    | a 💿 😗 - Q          | ,- ≡       |
|---------------------|----------------------------------------|----------------|----------------------------------------------------------------------------------------------------|--------------------|------------|
| Core Config Manager | Host Groups                            |                | Search                                                                                                    | 0 0                | $\diamond$ |
| ▲ Quick Tools       | Host Groups                            |                | Search                                                                                                    | ~ •                | ~          |
| ✓ Monitoring        | + Add New Displaying 1-4 of 4 results  |                |                                                                                                    |                    |            |
| D Hosts             |                                        |                |                                                                                                    |                    |            |
| B Host Groups       | 🗋 🗘 Host Group Name                    | 🗘 Alias        | Active     Active     Act | Actions            | Ĵ ID       |
| - Service Groups    | -Common                                |                | No                                                                                                    | 2.0 B 2. M         | 8          |
| ∧ Alerting          |                                        |                |                                                                                                    | 16.9.9             | -          |
| ∧ Templates         | linux-servers                          | Linux Servers  | Yes                                                                                                    | l = 2 1            | 1          |
| ▲ Commands          | D Mindows Common                       | Mindows Common | Vac                                                                                                    | പ റം ത             | -          |
| ▲ Advanced          | Windows-common                         | Windows-Common | res                                                                                                    |                    | /          |
| A Tools             | windows-servers                        |                | No                                                                                                    | & C 🗄 x 🗇          | 2          |
| A CCM Admin         |                                        |                |                                                                                                    |                    |            |
|                     | + Add New Apply Configuration With che | cked ~ Go      |                                                                                                    | Results per page 1 | 5 ¥        |

You will need to give the new Host group a name and description.

| Host Group Name * | Assign Memberships   |  |
|-------------------|----------------------|--|
| test_group        | Manage Hosts 0       |  |
| Alias *           |                      |  |
| Test              | Manage Host Groups 0 |  |
| Notes             |                      |  |
|                   |                      |  |
| Notes URL         |                      |  |
|                   |                      |  |
| Action URL        |                      |  |
|                   |                      |  |
|                   |                      |  |
| Active ①          |                      |  |
|                   |                      |  |

www.nagios.com

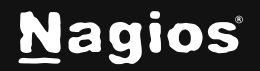

Page 15 of 19

You can add **hosts** or **host groups** to the newly created host group using the **Manage Hosts** button and **Manage Host Groups** buttons.

| liter                                                                                                    | Assigned        | Remove All |
|----------------------------------------------------------------------------------------------------|-----------------|------------|
| 192.168.107.60<br>102.168.157.131<br>192.168.157.133<br>axxhange.nagios.org<br>dm-ubuntu24<br>ocalhost<br>www.nagios.com | 192.168.157.129 | ! 🗆 🗙      |
| Add Selected > Go Relationship defined elsewhere                                                                         |                 |            |

When you are finished click the Save button.

Remember to Apply Configuration when you are done making configuration changes.

### **Using Host Templates**

Host templates can be created by selecting the **Host Templates** link from the Core Config menu **Templates**. This will bring up the **Host Template Management** page.

| <u>N</u> agios' XI      | ✓ Navigation                            |         |                                                                                                    | ۹ © • ⊖• ≡                    |
|-------------------------|-----------------------------------------|---------|----------------------------------------------------------------------------------------------------|-------------------------------|
| Core Config Manager     | Host Templates                          |         | Search                                                                                                    | < 🕐 🗘                         |
| ∧ Monitoring ∧ Alerting | + Add New Displaying 1-15 of 63 results |         |                                                                                                    | 1 2 3 4 5 >                   |
| ✓ Templates             | 🗋 🗘 Host Template Name                  | 2 Alias | Active     Active     Act | Actions 2 ID                  |
| C Host Templates        | generic-host                            |         | Yes                                                                                                    | <b>4 D B 25 0</b> 51          |
| ▲ Commands              | generic-printer                         |         | Yes                                                                                                    | 🎝 🗋 🚔 🔟 53                    |
| Advanced                | generic-switch                          |         | Yes                                                                                                    | <b>v, D 🗄 25. 111</b> 54      |
| ▲ Tools<br>▲ CCM Admin  | Inux-server                             |         | Yes                                                                                                    | <b>ዺ[] () 2.</b> 10 50        |
|                         | windows-server                          |         | Yes                                                                                                    | <b>4</b> [] [] <b>2</b> [] 52 |
|                         | xiwizard_bpi_host                       |         | Yes                                                                                                    | <b>v [] = 2. 11</b> 1         |
|                         | xiwizard_check_deface_host              |         | Yes                                                                                                    | � [ <b>]</b> ≈ Ⅲ ₃            |
|                         | xiwizard_discord_notifications_host     |         | Yes                                                                                                    | <b>4 D B B 0</b> 7            |
|                         | xiwizard_dnsquery_host                  |         | Yes                                                                                                    | & D = 2. II 4                 |
|                         | xiwizard_domain_expiration_host_v2      |         | Yes                                                                                                    | <b>&amp; D = 2.</b> M 5       |

Many administrators prefer to create their own host templates to specify default values for check commands, notification settings, and contact settings. Templates can also inherit values from other templates, which can be useful for creating universal settings for hosts and services.

www.nagios.com

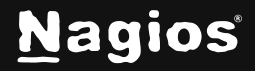

Page 16 of 19

www.nagios.com

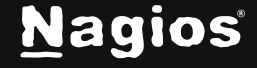

Page 17 of 19

From the Host Template Management page, you can add, modify, copy, or delete existing templates.

Nagios XI comes with an existing selection of host templates that can be used or modified for your monitoring needs. The **Host Template Management** page uses the same layout and menu system as the **Host Management** page. See the above section on Adding Hosts for details on navigating the user interface.

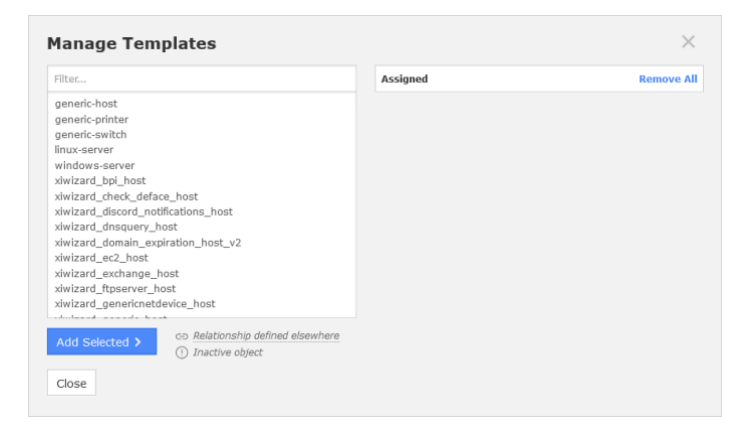

**Note:** Templates can inherit values from other parent templates. If a template has a parent template assigned via the **Manage Templates** button, it will inherit that template's settings. Be careful when modifying the "**generic**" templates, as these are the main parent templates and this may affect many of the other templates that inherit values from it.

www.nagios.com

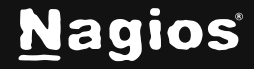

Page 18 of 19

### **Bulk Modifications Tool**

When you need to update a configuration setting for multiple hosts you can use the **Bulk Modifications Tool**, which is located under the **Tools** menu. This allows you to make a change like adding a contact to a selection of hosts, instead of manually editing each host.

The **Bulk Modifications Tool** is available when you have the Nagios XI Enterprise License. If you are not licensed for the Enterprise Edition you can enable a 60 day trial which allows you to use all the features of the **Bulk Modifications Tool**.

| <u>N</u> agios' XI                                                     | Views Dashboards Reports Configure Tools Admin Enterprise Q 📀 💽 + 🔁 =                                                                                                    |
|------------------------------------------------------------------------|----------------------------------------------------------------------------------------------------|
| Core Config Manager                                                    | Bulk Modifications Tool                                                                                                    |
| ∧ Quick Tools                                                          | The hulk modification to allows for modifications to be made to specific host and service configurations. This total does not interact with settings or relationships defined in |
| ▲ Monitoring                                                           | templates, and any settings applied by this tool will override any template settings.                                                                                            |
| ∧ Alerting                                                             | Step 1: Select Modification                                                                                                    |
| ∧ Templates                                                            |                                                                                                    |
| A Commands                                                             | Change a Single Config Option                                                                                                    |
| <ul> <li>Advanced</li> </ul>                                           |                                                                                                    |
| ✓ Tools                                                                | Change Command and Arguments                                                                                                    |
| Static Config Editor     Suser Macros     Ecolotion Ward               | + Add Contact(s) - Remove Contact                                                                                                    |
| Bulk Modifications Tool     Sulk Renaming Tool     Import Config Files | + Add Contact Group(s) - Remove Contact Group                                                                                                    |
| Config File Management                                                 | + Add Host Group(s) - Remove Host Group                                                                                                    |
| A CCM Admin                                                            | + Add Service Group(s) - Remove Service Group                                                                                                    |
|                                                                        | + Add Parent Host(s) - Remove Parent Host                                                                                                    |
|                                                                        | + Add Custom Variables - Remove Custom Variables                                                                                                    |
|                                                                        | + Add Service(s)                                                                                                    |
|                                                                        | 😂 Change Templates                                                                                                    |
|                                                                        | Change Config Names                                                                                                    |
|                                                                        |                                                                                                    |
|                                                                        |                                                                                                    |
|                                                                        |                                                                                                    |
|                                                                        |                                                                                                    |

#### **Finishing Up**

This completes the documentation on how to use the Core Config Manager for host management in Nagios XI. If you have additional questions or other support-related questions, please visit us at our Nagios Support Forum, Nagios Knowledge Base, or Nagios Library:

Visit Nagios Support Forum

Visit Nagios Knowledge Base

Visit Nagios Library

www.nagios.com

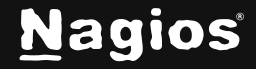

Page 19 of 19